Bando FIERE di Mezzaquaresima 2025 - Comune di Sansepolcro

# ALLEGATO N. 3

#### ISTRUZIONI ALLA COMPILAZIONE DELLA PRATICA SU PORTALE STAR (PER TUTTE LE CATEGORIE DI PARTECIPANTI)

### NON E' POSSIBILE INVIARE PRATICHE SENZA FIRMA DIGITALE

L'accesso al portale è consentito solo con SPID/CIE/CNS/FIRMA DIGITALE Accedere: http://aida.toscana.it/as/ss/home?idcomune=I155 -selezionare "Suap"; "STAR portale per le pratiche on line"; (in caso di malfunzionamento del sistema accedere a: https://servizi.patti.regione.toscana.it/starinfo/mappa) Sul menu a tendina selezionare il Comune di: Sansepolcro "Compila nuova pratica" Selezionare il soggetto a seconda di chi presenta la pratica: dichiarante e sottoscrittore / procuratore

selezionare il riquadro:

COMMERCIO ALL'INGROSSO E AL DETTAGLIO; RIPARAZIONE DI AUTOVEICOLI E MOTOCICLI (scheda 47.80.01R)

Commercio al dettaglio

Commercio al dettaglio ambulante

Commercio al dettaglio su aree pubbliche su posteggio fisso

Adempimenti tecnici o amministrativi

1) - Selezionare il codice Ateco corrispondete alla tipologia prodotto commercializzato

### 2-A) PROCEDIMENTO PER PRODOTTI <u>NON</u> ALIMENTARI – O <u>ALIMENTARI SENZA</u> OBBLIGO DI SCIA SANITARIA

- Selezionare GEN\_01

### 📫 Salva e Avanti

Compilare le schede Intestazione-Anagrafica-Localizzazione-Privacy

## 🛋 Salva e Avanti –

ALLEGATI – inserire tutti gli allegati a partire dall'Allegato 5-Modello di Domanda (Breve descrizione: indicare il nome dell'allegato -Es.:Allegato 5) Attenzione: gli allegati devo essere <u>tutti</u> firmati digitalmente e il nome del file non deve contenere caratteri speciali ne spazi.

📥 Salva e Avanti

#### 2-B) PROCEDIMENTO <u>SOLO</u> PER PRODOTTI <u>ALIMENTARI CON OBBLIGO</u> ALLA SCIA SANITARIA

- In caso di **commercio di prodotti alimentari**, qualora vi sia obbligo di presentazione di Scia Sanitaria

- Selezionare GEN\_01

Cliccare sul tasto [ELENCO] - IGIENICO SANITARI – ASL 90 (Art. 6 Reg Cee 852/2004) con indicazione del periodo (dal 03/04/2025 al 06/04/2025) e del luogo di collocazione (Fiera Mezzaquaresima Ambulante).

Compilare le schede

➡ Intestazione-Anagrafica-Localizzazione-Privacy

📫 Salva e Avanti –

ALLEGATI – inserire tutti gli allegati a partire dall'Allegato 5-Modello di

Domanda (Breve descrizione: indicare il nome dell'allegato -Es.:Allegato 5) Attenzione: gli allegati devo essere <u>tutti</u> firmati digitalmente e il nome del file non deve contenere caratteri speciali ne spazi.

🛋 Salva e Avanti

Nel caso non intervengano modifiche, il procedimento sarà concluso e non saranno dovuti ulteriori adempimenti.

In caso contrario, l'ulteriore Scia Sanitaria dovrà essere inviata successivamente all'assegnazione del posteggio, fermo restando che sarà esclusiva e totale responsabilità dell'operatore aggiornare la Scia Sanitaria procedendo con un nuovo invio, nel caso di variazioni che intervengano rispetto a quanto in precedenza dichiarato.

In caso di **somministrazione di alimenti e bevande**, la Scia Sanitaria dovrà essere inviata <u>esclusivamente dopo la</u> scelta del posteggio, come da istruzioni che verranno fornite con la pubblicazione delle graduatorie provvisorie.

3) Terminata la compilazione, cliccare sul pulsante TRASMETTI - il sistema propone 3 file da firmare - scaricarli in una cartella del PC, firmarli con la firma digitale e ricaricarli sul sistema con la funzione UPLOAD – infine: TRASMETTI.

<u>Assicurarsi dell'effettiva ricezione</u> dell'istanza da parte del sistema, comprovata dalla ricevuta rilasciata dalla piattaforma telematica STAR successivamente all'invio della pratica.

Per ulteriori chiarimenti vedere TUTORIAL